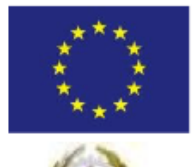

## SECONDO ISTITUTO COMPRENSIVO "M. Montessori – V. Bilotta"

Cod. Mecc. BRIC832009 - C.F. 91071290745 CIRCOLO DIDATTICO "M. Montessori" – Viale Lilla – Tel. 0831841958 - Cod. Mecc. BREE83201B SCUOLA MEDIA "V. Bilotta" – Via Mazzini 2 – Tel 0831841608 Cod. Mecc. BRMM83201A

Sede Uffici: Viale V. Lilla - Tel. 0831841958 Fax 0831099025

e.mail: bric832009@istruzione.it pec: bric832009@pec.istruzione.it Sito: http://www.secondocomprensivo.edu.it

72021 - Francavilla Fontana (Br)

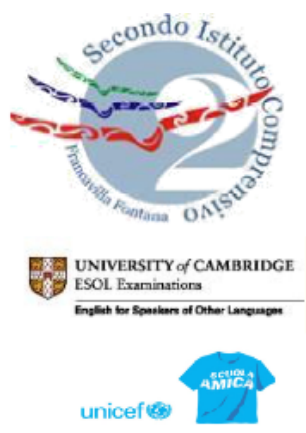

Circolare n. 215

... Test Center ECDL

Francavilla Fontana 08/04/2022

Ai Genitori/Tutori degli alunni Al Personale della scuola Al Sito web

## Oggetto: Attivazione servizi Pago in Rete – nuovo sistema di pagamento elettronico

Si comunica che tutti i pagamenti nei confronti delle Istituzioni Scolastiche, dovranno essere effettuati attraverso il sistema PagoPA e non potranno essere accettate forme diverse di pagamento.

Le famiglie degli alunni utilizzeranno il sistema PagoPA per effettuare i seguenti pagamenti:

- Quota assicurativa obbligatoria degli alunni
- Quota per viaggi di istruzione e uscite didattiche
- Quota realizzazione progetti
- Altre quote da corrispondere a vario titolo alla scuola

A tal fine la scuola provvederà ad emettere, per ogni evento che si renderà necessario, i relativi avvisi di pagamento per ciascun alunno.

Ogni tutore potrà controllare i propri pagamenti in **Area tutore** del Registro Elettronico accedendo con le proprie credenziali nel seguente modo:

- a) In Area tutore è disponibile una nuova sezione: Pagamenti
- b) E' possibile filtrare tra i pagamenti con lo stato : DA PAGARE e altri stati
- c) Il tutore può vedere in anteprima o scaricare l'avviso di pagamento di Pago in Rete

Cliccando su ogni singolo evento sarà possibile scaricare in formato PDF e stampare il singolo avviso di pagamento che potrà essere pagato secondo le modalità previste ed indicate sul medesimo avviso (Sportello bancario autorizzato, Ricevitoria/Tabaccheria, servizio di Internet Banking, ecc.).

Gli avvisi di pagamento potranno essere anche essere visibili sulla piattaforma **Pago in Rete** del Ministero dell'Istruzione previo accesso nell'area riservata (SPID, CIE, ecc.) ed entrando all'area **Vai a Pago in Rete Scuole;** <u>in questo caso sarà indispensabile</u> che ogni singolo tutore acceda al Registro Elettronico e segua i passaggi indicati:

1) accedere in Nuvola in area tutore e cliccare in pagamenti

2) Cliccare in alto a destra nella voce Connessione Pago In Rete

3) Leggere l'informativa e mettere la spunta su **autorizzo l'associazione dell'alunno nella piattaforma Pago In Rete** 

Di seguito il link per la guida dettagliata sulle operazioni da eseguire:

 $\underline{https://supporto.madisoft.it/portal/it/kb/articles/area-tutore-pagonuvola-autorizzare-l-associazione-dell-alunno-in-pago-in-rete$ 

## Qualora la procedura sopra indicata non venga effettuata, gli avvisi di pagamento saranno disponibili solo nel Registro Elettronico come già precedentemente indicato.

Il Dirigente Scolastico Prof. Tiziano Fattizzo (firma autografa sostituita a mezzo stampa ai sensi del art. 3, c. 2, del D.Lgs 39/93)